## **Making Decisions**

We can instruct a spreadsheet to make decisions on entered labels and values. This is achieved by using the IF function, which takes the form:

IF (something is true, do this, otherwise, do something else)

The IF function uses mathematical symbols (operators) to make comparisons:

| Operator | Meaning                  |
|----------|--------------------------|
| <        | less than                |
| >        | greater than             |
| <=       | less than or equal to    |
| >=       | greater than or equal to |
| =        | equal to                 |
| <>       | is not equal to          |

For example, look at the following formula:

This formula reads: If the contents of cell A1 is greater than zero then display the contents of A1, otherwise display zero. The sections of an IF statement must be separated by commas. The first comma stands for 'then' and the second comma stands for 'otherwise'.

The following diagram shows the sections of the formula:

| IF(A1>0, A1, 0)           |
|---------------------------|
| IF this condition is true |
| THEN                      |
| Display this              |
| OTHERWISE                 |
| Display this              |

## The IF Command

A spreadsheet for a company that gives discounts on items priced over \$100 will be used.

- 1 If you are starting a new session, load Google Sheets.
- 2 Display the FILE menu and select OPEN.
- 3 Click on UPLOAD followed by SELECT A FILE FROM YOUR COMPUTER.
- 4 Access the SHEETS SUPPORT FILES, open the CHAPTER 10 folder and load the file:

| ▦  | Chapte<br>File Edi | er 10 ☆ 🖿<br>t View Inse | rt Format Data       | Tools Add-on | s Help |                                 |
|----|--------------------|--------------------------|----------------------|--------------|--------|---------------------------------|
| £  |                    | ∽ <b>7</b> \$            | % .0 .0 <u>123</u> ~ | *            | 11 -   | 5 In cell C4 enter the formula: |
| /× | -1F (64210         | B                        | с                    | DE           | F      | = IF(B4>100,"Yes","No")         |
| 1  |                    | DISCOUNT                 | СІТҮ                 | /            |        |                                 |
| 2  |                    |                          |                      |              |        |                                 |
| 3  | ITEM               | PRICE                    | DISCOUNT             |              |        |                                 |
| 4  | Radio              | \$53.00                  | No                   |              |        |                                 |
| 5  | TV                 | \$525.00                 |                      |              |        |                                 |
| 6  | Toaster            | \$81.50                  |                      |              |        | 1                               |
| 7  | Heater             | \$137.50                 |                      |              |        | 1                               |
| 8  |                    |                          |                      |              |        |                                 |

Chapter 10

NOTE: The spreadsheet is being told that if the contents of the cell B4 is greater than 100, then display YES, otherwise display NO. Quotation marks are used around YES and NO because they are LABELS.

| Ħ  | Chapte<br>File Edi | er 10 ☆ 🖿<br>it View Insert | Format Data                   | Tools        | Add-ons | Help | All changes : | saved in   | Drive   |      |           |       |                 |      |             |
|----|--------------------|-----------------------------|-------------------------------|--------------|---------|------|---------------|------------|---------|------|-----------|-------|-----------------|------|-------------|
|    | ēr                 | ~ 7 \$ %                    | .0 <u>,</u> .0 <u>0</u> 123 - |              |         | 11 - | B I 5         | <u>A</u> - | ♦ 🖽 - 🗄 | •    | ≣ • ⊥ • ≣ | 5 00  | е <u>і</u> ці 7 | - Σ  | <u>e</u>    |
| f× | =IF(84>1           | 00,"Yes","No")              |                               |              |         |      |               |            |         |      |           |       |                 |      |             |
|    | A                  | В                           | С                             | D            | E       | F    | G             | н          | I.      | J    | Center    | L L   | м               |      | P           |
| 1  |                    | DISCOUNT CI                 | TY                            |              |         |      |               |            |         |      |           |       |                 |      |             |
| 2  |                    |                             |                               |              |         |      |               |            |         |      |           |       |                 |      |             |
| 3  | ITEM               | PRICE                       | DISCOUNT                      |              |         |      |               | (          |         |      |           |       |                 |      |             |
| 4  | Radio              | \$53.00                     | No                            | _            |         |      |               |            | 6 Auto  | ofil | l the fo  | ormu  | la do           | own  | 3 cells and |
| 5  | TV                 | \$525.00                    | Yes                           | $\leftarrow$ |         |      |               |            | 6       |      |           |       |                 |      |             |
| 6  | Toaster            | \$81.50                     | No                            |              |         |      |               |            | torm    | at   | the 4     | label | s to            | be C | ENTRED.     |
| 7  | Heater             | \$137.50                    | Yes                           | -            |         |      |               |            | Vou     | ch   | ould h    | 200-2 |                 | dicr | alayod      |
| 8  |                    |                             |                               | -            |         |      |               |            | TOU     | 511  | oulu li   | avea  |                 | uisp | лауец       |
|    |                    |                             |                               |              |         |      |               |            | next    | to   | prices    | s ove | r \$1(          | )0.  |             |

| 10 | 1 | 0 |
|----|---|---|
|----|---|---|

| Ħ  | Chapte<br>File Ec | er 10 ☆ 🖿<br>lit View Ins | ll<br>ert Format Data               | Tools Ad | ld-ons | Help | All chang | jes save         | d in Dr | ve           |                         |          |           |        |
|----|-------------------|---------------------------|-------------------------------------|----------|--------|------|-----------|------------------|---------|--------------|-------------------------|----------|-----------|--------|
|    | ē r               | <b>∼</b> 7 \$             | % .0 <sub>4</sub> .0 <u>0</u> 123 - |          |        | 11 - | B Z       | - <del>5</del> A | - 3     | •            | ≣ • <u>↓</u> • <u>=</u> |          | Ϊ 🔻 - Σ - |        |
| f× | 95.6              |                           |                                     |          |        |      |           |                  | (-      |              |                         |          |           |        |
|    | A                 | В                         | С                                   | D        | Е      | F    | G         |                  | н       | ' Chan       | ige the c               | ost of t | he Hea    | ter to |
| 1  |                   | DISCOUNT                  | CITY                                |          |        |      |           |                  |         | \$95 F       | 50 and ol               | serve    | the cha   | ande   |
| 2  |                   |                           |                                     |          |        |      |           |                  |         | <i>~////</i> |                         | 0001100  | chie ente | inge.  |
| 3  | ITEM              | PRICE                     | DISCOUNT                            |          |        |      |           |                  |         | _            | _                       | _        | _         | 1      |
| 4  | Radio             | \$53.00                   | No                                  |          |        |      |           |                  |         |              |                         |          |           |        |
| 5  | TV                | \$525.00                  | Yes                                 |          |        |      |           |                  |         |              |                         |          |           |        |
| 6  | Toaster           | \$81.50                   | 1 10                                |          |        |      |           |                  |         |              |                         |          |           |        |
| 7  | Heater            | \$95.60                   | No K                                |          |        |      |           |                  |         |              |                         |          |           |        |
| 8  |                   |                           |                                     |          |        |      |           |                  |         |              |                         |          |           |        |

8 Mathematical calculations can also be done within IF functions.

| ⊞  | Chapte<br>File Edi       | er 10 ☆ 🖿<br>t View Insert   | Format Data                   | Tools Add-ons | Help |                                                 |
|----|--------------------------|------------------------------|-------------------------------|---------------|------|-------------------------------------------------|
| 1  | ē ~ `                    | ∽ 7 \$ %                     | .0 <u>,</u> .0 <u>0</u> 123 - | *             | 11   |                                                 |
| f× | =IF( <mark>B4</mark> >10 | 00, <mark>B4</mark> *10%,"") | 6                             |               | Q P  | Position the cursor at cell $C4$ enter:         |
|    | Α                        | В                            | C                             | DE            |      | osition the cursor at cell C4, enter.           |
| 1  | 1                        | DISCOUNT CI                  | TY                            |               |      | = IF(B4>100,B4*10%,"")                          |
| 2  |                          |                              |                               |               |      | nd proce contains or creatures                  |
| 3  | ITEM                     | PRICE                        | DISCOUNT                      |               | d    | ind press <enter> or <return>.</return></enter> |
| 4  | Radio                    | \$53.00                      |                               |               |      |                                                 |
| 5  | TV                       | \$525.00                     | Yes                           |               |      |                                                 |
| 6  | Toaster                  | \$81.50                      | No                            |               |      |                                                 |
| 7  | Heater                   | \$95.60                      | No                            |               |      |                                                 |
| 8  |                          |                              |                               |               |      |                                                 |

NOTE: i For the "", press the double quotation key twice.

- ii The formula reads: If the value in cell B4 is greater than 100, then work out and display B4 times 10%, otherwise display a blank space (two quotes entered next to one another).
- iii You should receive a blank space in cell C4 as the Radio costs less than \$100.

| Ħ  | Chapte<br>File Edi       | er 10 🏫 🖿<br>it View Insert  | Format Data                   | Tools | Add-ons | Help | All changes | s saved in              | Drive       |             |          |         |          |
|----|--------------------------|------------------------------|-------------------------------|-------|---------|------|-------------|-------------------------|-------------|-------------|----------|---------|----------|
|    | ē r                      | ∼ 7 s_%                      | .0 <u>,</u> .0 <u>0</u> 123 - |       |         | 11 - | BI          | <del>5</del> <u>A</u> - | ♦ - = - = - | ≣∗⊥∗≣       | oo 🖬 🔟   | - Σ -   |          |
| f× | =IF( <mark>84</mark> >14 | 00, <mark>B4</mark> *10%,"") |                               |       |         |      |             |                         |             |             |          |         |          |
|    | A                        | В                            | C                             | D     | E       | F    | G           | н                       | I J         | Right       | L M      | 1       |          |
| 1  |                          | DISCOUNT CI                  | TY                            |       |         |      |             |                         |             |             |          |         |          |
| 2  |                          |                              |                               |       |         |      |             |                         |             |             | <u>\</u> |         |          |
| 3  | ITEM                     | PRICE                        | DISCOUNT                      |       |         |      |             |                         | 10 1 .      |             |          |         | c        |
| 4  | Radio                    | \$53.00                      |                               | -     |         |      |             |                         | 10 Auto     | fill the fo | ormula   | downi   | for the  |
| 5  | TV                       | \$525.00                     | \$52.50                       |       |         |      |             |                         | othou       |             | and for  | mat + h |          |
| 6  | Toaster                  | \$81.50                      |                               |       |         |      |             |                         | other       | s cens a    |          | nattn   | e 4 cens |
| 7  | Heater                   | \$95.60                      | Y                             |       |         |      |             |                         | to CL       | IRRENCY     | with t   | wo dea  | rimal    |
| 8  |                          |                              |                               |       |         |      |             |                         | 10 00       | Interver    | vvicii c | wo uco  | cirriai  |
|    |                          |                              |                               |       |         |      |             |                         | place       | es and RI   | GHT AL   | IGNED   | ).       |

| ⊞  | Chapte<br>File Ed | er 10 🏫 🖿<br>lit View Insert | Format Data                       | Tools Ad | dd-ons Hel | p All char | iges saved in Drive | e                                    |
|----|-------------------|------------------------------|-----------------------------------|----------|------------|------------|---------------------|--------------------------------------|
|    | ē r               | ~ 🖥 🖇 %                      | .0 <sub>↓</sub> .0 <u>0</u> 123 - |          | * 11       | - B 2      | 5 A 1               | 1 Change the price of the Toaster to |
| f× | 137.5             |                              |                                   |          |            |            |                     | ¢127.50 and a discount descelable    |
| i. | A                 | в                            | С                                 | D        | E          | F G        |                     | \$137.50 and a discount should be    |
| 1  |                   | DISCOUNT CI                  | TY                                |          |            | 1          |                     | allocated to it.                     |
| 2  |                   |                              |                                   |          |            |            |                     |                                      |
| 3  | ITEM              | PRICE                        | DISCOUNT                          |          |            |            |                     |                                      |
| 4  | Radio             | \$53.00                      |                                   |          |            |            |                     |                                      |
| 5  | TV                | \$525.00                     | \$52.50                           |          |            |            |                     |                                      |
| 6  | Toaster           | \$137.50                     | \$13.75                           | K        |            |            |                     |                                      |
| 7  | Heater            | \$95.60                      |                                   |          |            |            |                     |                                      |
| 8  |                   |                              | 0                                 |          |            |            |                     |                                      |

|    | Chapte<br>File Ec | er 10 🖞<br>lit View | Insert | Format Data                   | Tools | Add-ons | Help | All c | changes | saved in     | Drive     |       |         |        |                 |            |          |
|----|-------------------|---------------------|--------|-------------------------------|-------|---------|------|-------|---------|--------------|-----------|-------|---------|--------|-----------------|------------|----------|
|    | ē r               | ~ 7                 | \$ %   | .0 <u>,</u> .0 <u>0</u> 123 - |       | ۲       | 11 - | в     | 1       | 5 <u>A</u> - | । 🖗 - 🖽 - | 88    | ≣∗⊥∗≣   |        | <b>d</b> [11] 7 | -Σ-        |          |
| f× | 100               |                     |        |                               |       |         |      |       |         |              |           |       |         |        |                 |            |          |
|    | A                 | В                   |        | С                             | D     | E       | F    |       | G       | н            | 12 0      | ·     |         | 4      |                 | . <b>т</b> | 4        |
| 1  |                   | DISCOU              | NT CIT | TY                            |       |         |      |       |         |              | 12 C      | .nan  | ge the  | COST   | or tr           | ie loa     | aster    |
| 2  |                   |                     |        |                               |       |         |      |       |         |              | te        | o \$1 | 00 A c  | lisco  | unt i           | s not      | aiven    |
| 3  | ITEM              | 1                   | RICE   | DISCOUNT                      |       |         |      |       |         |              |           | U Ç I |         | 11500  | , and i         | Shot       | given    |
| 4  | Radio             | \$5                 | 3.00   | 0                             |       |         |      |       |         |              | b         | eca   | use the | e valu | ue is i         | not o'     | ver \$10 |
| 5  | TV                | \$52                | 5.00   | \$32,50                       |       |         |      |       |         |              |           |       |         |        |                 |            |          |
| 6  | Toaster           | \$10                | 0.00   |                               |       |         |      |       |         | ,            | -         | _     | -       | _      | _               | _          | İ        |
| 7  | Heater            | \$9                 | 5.60   |                               |       |         |      |       |         |              |           |       |         |        |                 |            | 1        |
| 8  |                   |                     |        | 1                             |       |         |      |       |         |              |           |       |         |        |                 |            | 1        |

## Greater Than or Equal To

Sometimes we need a condition to include a number as well as all greater or smaller numbers. The >= and <= symbols can be used for this purpose.

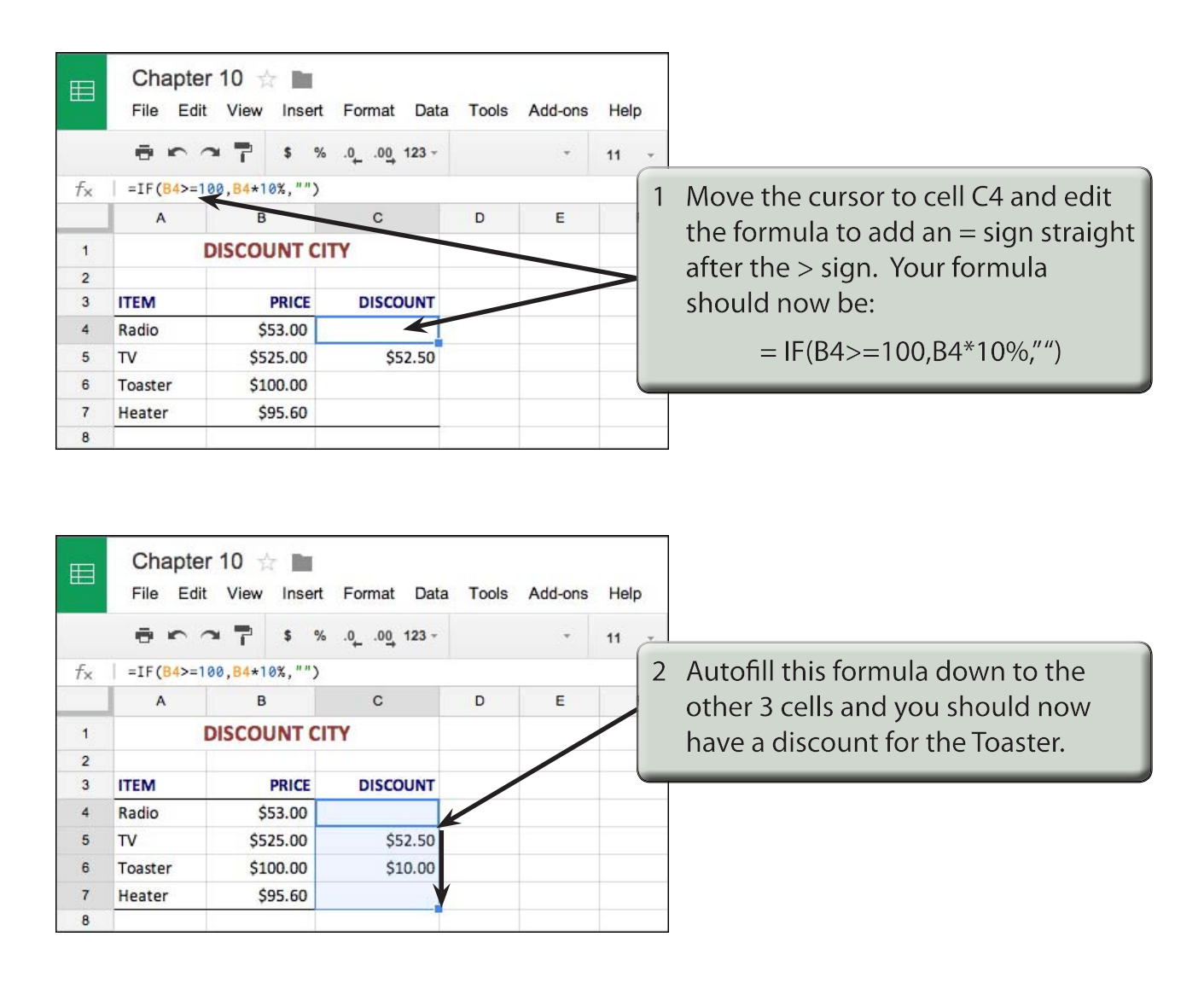

## NOTE: The Toaster receives a discount because a discount is now payable on items of \$100 or more.